## Parent Guide – How to Access Forms

- Log into your parent account for PowerSchool. You cannot fill out forms on your student's account. Also note, at this time you cannot fill out forms via the app. <u>https://powerschool.sd5.k12.mt.us/public/home.html</u>
  - a. If you have forgotten your username and password, please click on Forgot Username or Password. If you do not get an email from KPS PowerSchool, please email <u>psadmin@sd5.k12.mt.us</u> for assistance.
  - b. If you do not have access to a computer, you can come up to the District Office above the public library.

| D PowerSchool SIS          |                |                              |  |  |  |  |
|----------------------------|----------------|------------------------------|--|--|--|--|
| Student and Parent Sign In |                |                              |  |  |  |  |
| Sign In                    | Create Account | [                            |  |  |  |  |
| Username                   | •              |                              |  |  |  |  |
| Password                   |                |                              |  |  |  |  |
|                            |                | Forgot Username or Password? |  |  |  |  |

2. If you have more than one student, you can switch between students by clicking on their names under the PowerSchool logo. Click on Forms on the left-hand navigation bar.

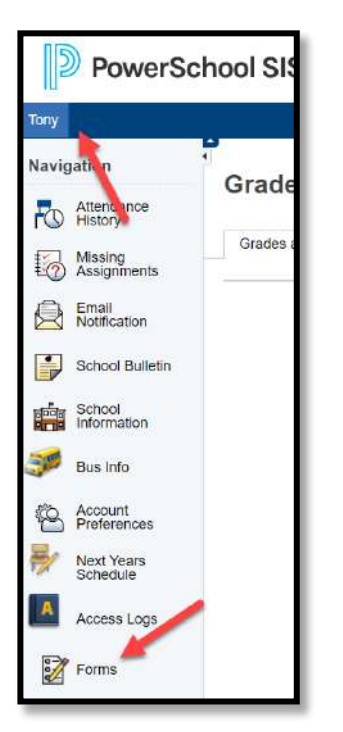

- 3. Forms are organized with four different tabs.
  - a. General Tab houses Elementary Fall Enrollment, 1<sup>st</sup> Day Forms, Bus Registration, Elementary Transfer Requests
  - b. Enrollment houses enrollment forms for new enrollees only.
  - c. Class Forms houses any forms that your teacher wants you to fill out.
  - d. Student Support houses 504 and SOS plans

| General Forms Class Forms Enrollment Student Support |  |  |  |  |  |  |
|------------------------------------------------------|--|--|--|--|--|--|
| School Form Listing for Stark, Tony Ironman          |  |  |  |  |  |  |